Register for your PaySchools Central Account. PaySchools Central Parent Quick Start Guide 1 Once registered PaySchools Central will send you an email to create a password. PaySchools Central h(US) 🃜 \$0.00 🖂 Mi PaySchools ſ Central Link your student to your account. You will need your child's student number for this step. When typing your child's name remember to replace any apostrophes with a space! Get IT ON Google Play Click "Back" when you are done. Pay Schools Messages ? Help English(US) 🛛 📜 \$0.00 A User 🗸 3 All Students Student 1 Once you have linked your student, click on their star to see what is available to them. Fees Click on Optional to see current items for purchase. Any unpaid fees ASSIGNED OPTIONAL ┥ that are assigned by the school will show up in the Assigned area. **T** Filter C Reset (Search based on Fee Category, Fee Description or Due Date) Student Name Fee Category Fee Description Due Date Amount Due Amount To Pay Amount In Cart Fee Rules Add To Cart No items to display. Pay Schools ≒ \$0.00 Help English(US Messages A User entra 5 202 Click on this shopping cart to pay! All Students Student 1 Student 2 Fees - Andrew Stanied Schedule Fees View Fees History ASSIGNED OPTIONAL D Rese **T**Filter Expand/Collaps (Search based on Fee Category, Fee Descriptio 4 You can use the Expand/Collapse to show more of the Optional Fee Category Fee Description screen. To open a category you can click on the arrow that is Walk-A-Thon Student Clubs pointing up. This will open that category and show you items availa-Parking Pass ble for sale in that category. National Hono Find the item you are looking for then click the shopping cart with a Club DHS C plus sign on it to add it to your cart. Once you add it to your cart you can click to shopping cart at the top of the page to pay. s Fall Sports 1 Guest Ticket For The Boys Fall Sports 11/02/201 1 Boys Soccer Banquet 2 Guest Tickets For The F Boys Fall Sports 11/02/2018 \$40.00 \$ 40.00 \$0.00 S E Boys Soccer Banquet 3 Guest Tickets For The S Boys Fall Sports 11/02/2018 \$60.00 \$ 60.00 \$0.00 F E Boys Soccer Banquet 4 Guest Tickets For The \$ 80.00 S Boys Fall Sports 11/02/2018 \$80.00 \$0.00 E Boys Soccer Banquet

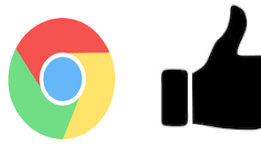

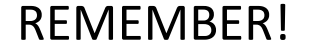

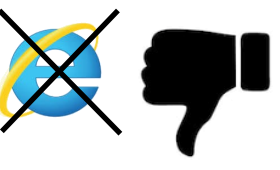